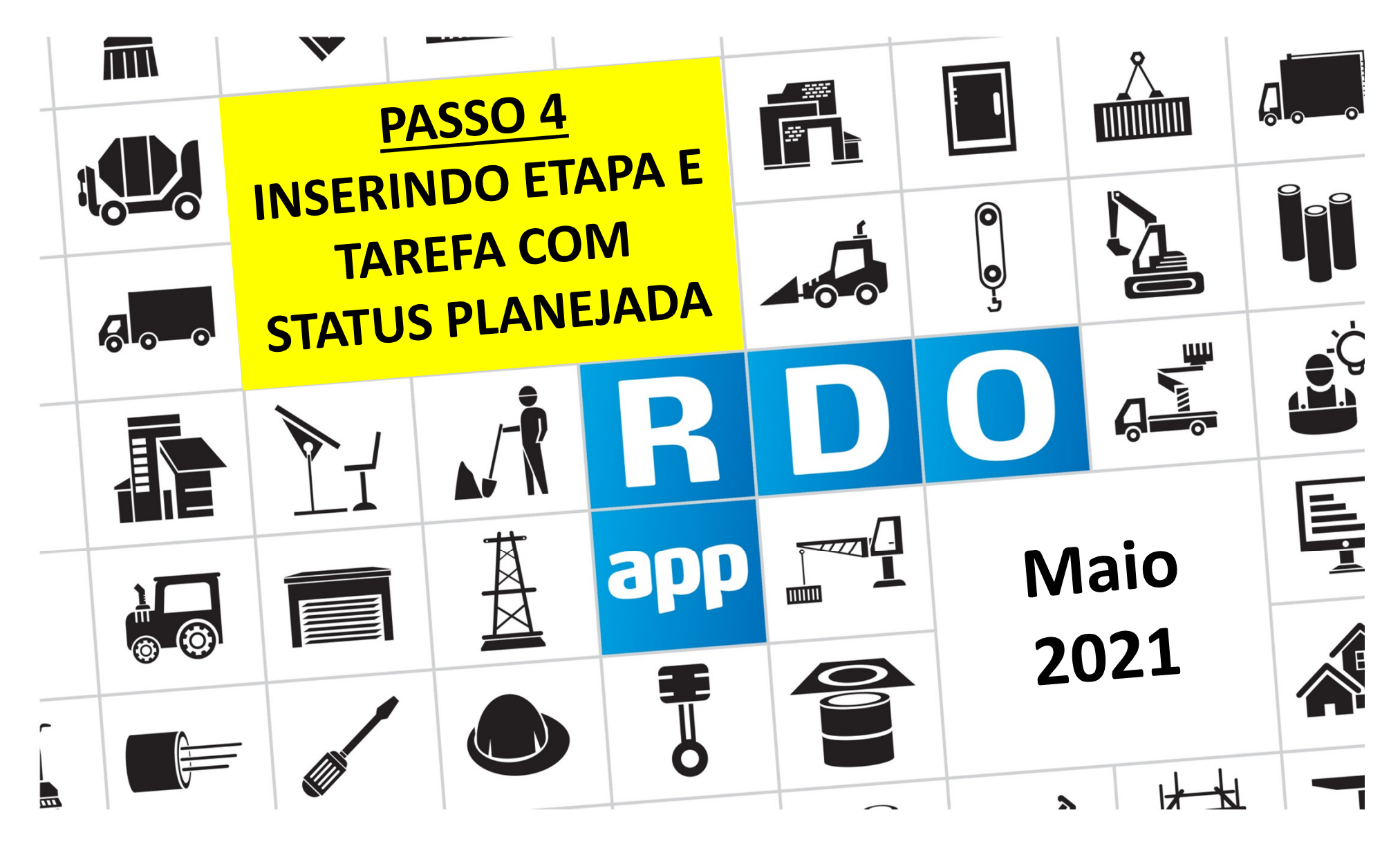

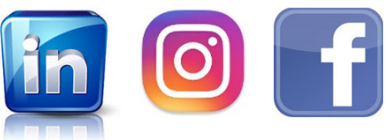

www.rdoapp.com.br

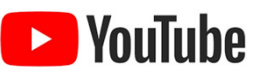

## PASSO A PASSO CONTRATANTE 🔒 & CONTRATADA 📥

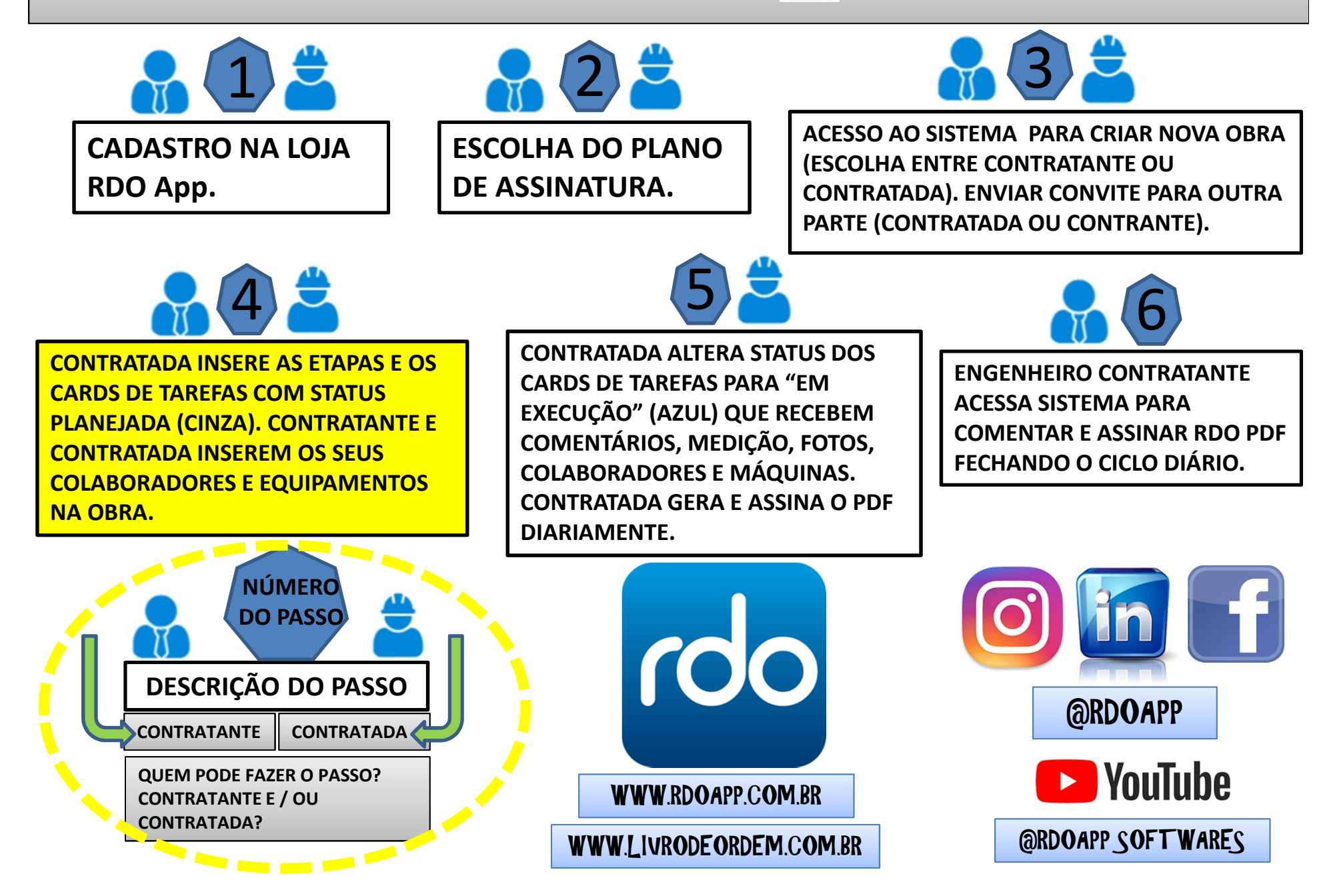

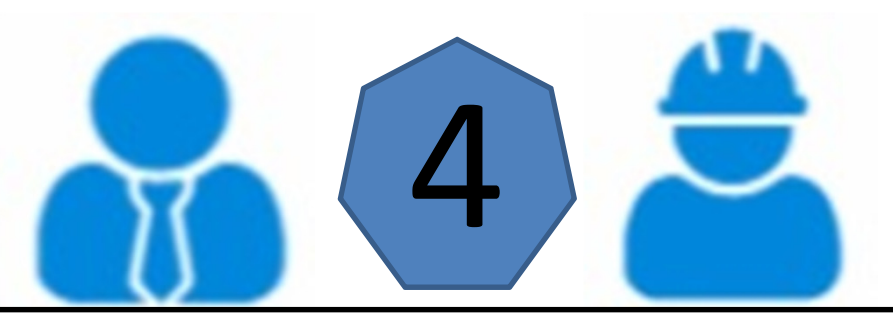

CONTRATADA INSERE AS ETAPAS E OS CARDS DE TAREFAS COM STATUS PLANEJADA (CINZA). CONTRATANTE E CONTRATADA INSEREM OS SEUS COLABORADORES E EQUIPAMENTOS NA OBRA.

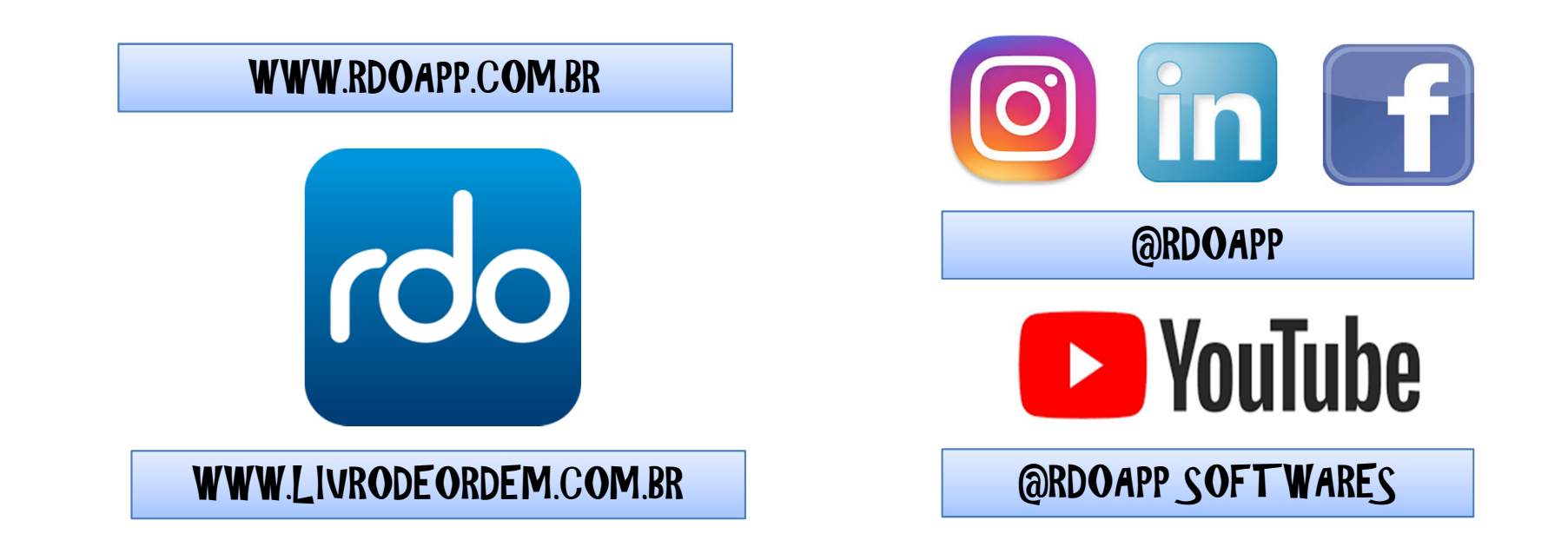

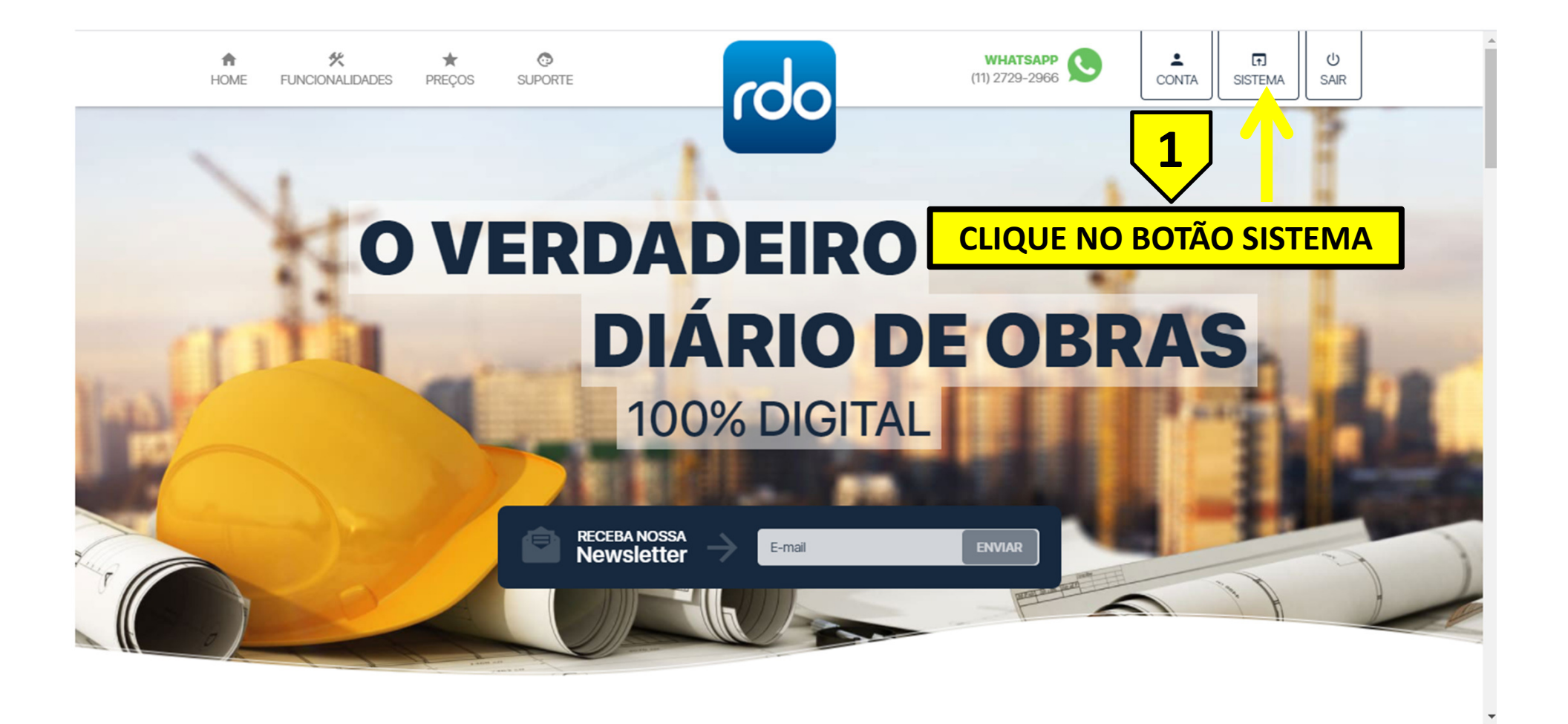

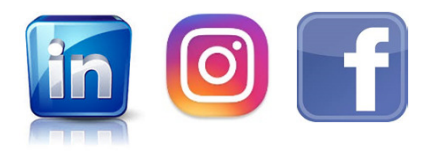

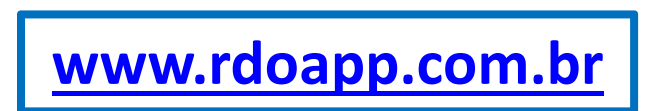

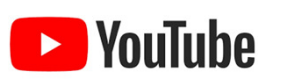

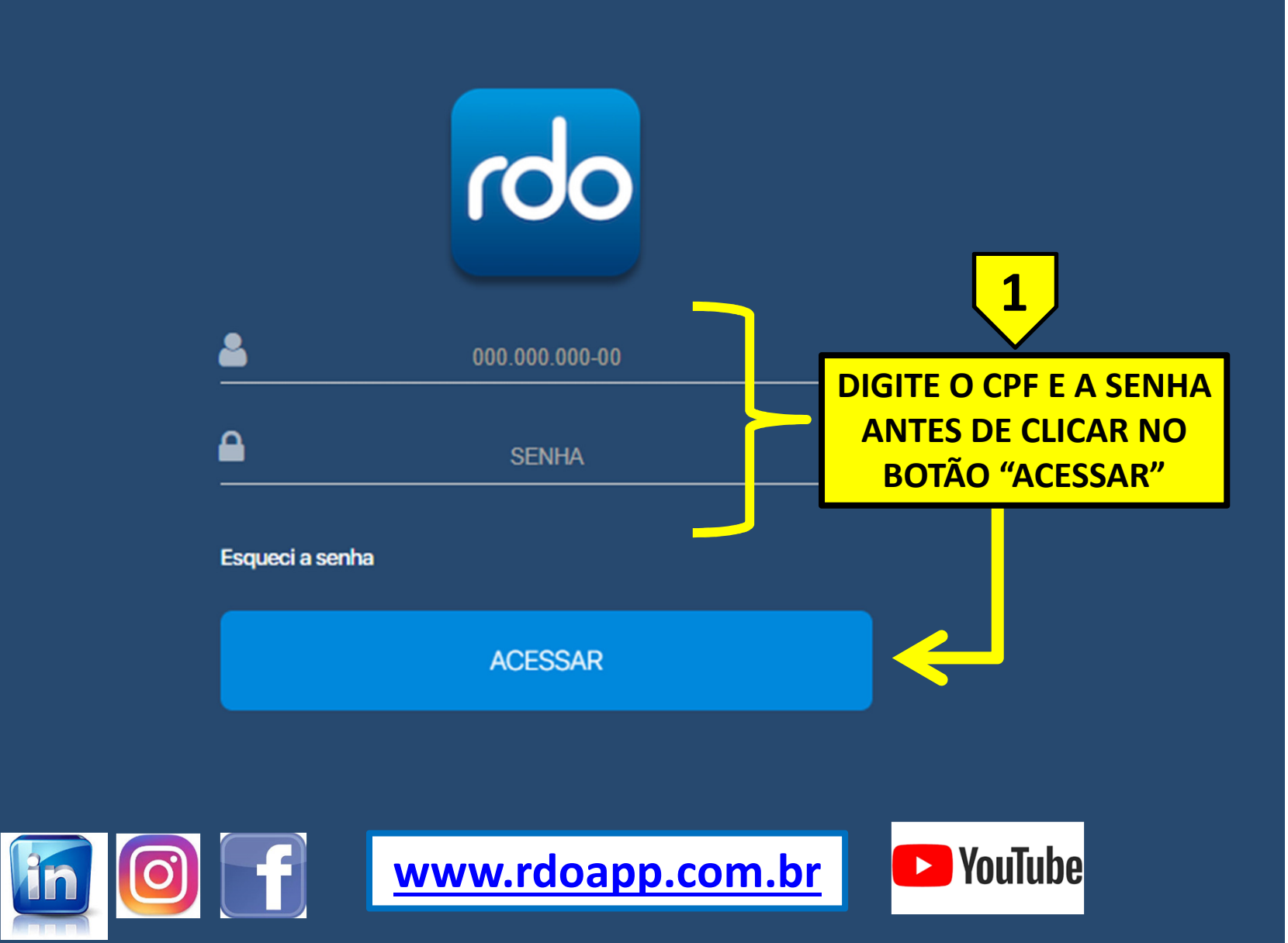

RDO App © 2019. Todos os direitos reservados.

![](_page_5_Picture_0.jpeg)

![](_page_5_Picture_1.jpeg)

![](_page_5_Picture_2.jpeg)

![](_page_5_Picture_3.jpeg)

![](_page_6_Picture_0.jpeg)

![](_page_6_Picture_1.jpeg)

![](_page_6_Picture_2.jpeg)

![](_page_6_Picture_3.jpeg)

![](_page_7_Figure_0.jpeg)

![](_page_7_Picture_1.jpeg)

![](_page_8_Figure_0.jpeg)

![](_page_8_Picture_1.jpeg)

![](_page_9_Figure_0.jpeg)

|                                 |                       |                       |                       |                      | ··· 🎤 🎟           | <b>m</b> + | Angelo Andrade     |  |  |  |  |
|---------------------------------|-----------------------|-----------------------|-----------------------|----------------------|-------------------|------------|--------------------|--|--|--|--|
| Tarefa / Medição                |                       | ÓES DA TAREFA         |                       |                      |                   |            |                    |  |  |  |  |
| Descrição*                      |                       |                       | <b>_</b>              | Etapa*<br>Selecione  |                   |            | •                  |  |  |  |  |
| Data Inicial Planejada*         |                       | Data Final Planejada* |                       | Status*<br>Selecione |                   |            |                    |  |  |  |  |
| Unidade de Medida*<br>Selecione |                       |                       | Quantidade Planejada* |                      |                   |            |                    |  |  |  |  |
| Valor Unitário*                 |                       |                       |                       |                      |                   |            |                    |  |  |  |  |
| COLABORADORES 2                 | INFORMAÇÕES DOS       |                       | ]                     |                      | adicionar colabor | RADOR      | - NOVO COLABORADOR |  |  |  |  |
| NOME                            | CARGO                 | TELEFONE              | E-MAIL                |                      | PERFIL            |            | AÇÕES              |  |  |  |  |
| Nenhum registro encontrado.     |                       |                       |                       |                      |                   |            |                    |  |  |  |  |
|                                 | INFORMAÇOES DO        | S EQUIPAMENTOS        |                       |                      |                   | MENTOS     |                    |  |  |  |  |
| TIPO DE EQUIPAMENTO             | DESCRIÇÃO             | TIPO DE AQUISIÇÃO     | FABRICANTE/FORNECEDOR |                      | CONTATO           | TELEFONE   | AÇÕES              |  |  |  |  |
|                                 | INFORMAÇÕES           | DOS ACIDENTES         | ido.                  |                      |                   |            |                    |  |  |  |  |
| DESCRIÇÃO                       | DATA,HORA DO ACIDENTE |                       |                       | HOUVE AFASTAMENTO    |                   |            | AÇÕES              |  |  |  |  |
|                                 |                       | Nenhum regis          | tro encontrado.       |                      |                   |            |                    |  |  |  |  |
|                                 |                       |                       |                       |                      |                   | 🔶 VOLTA    | r 🖹 SALVAR         |  |  |  |  |

SÃO 04 (QUATRO) BLOCOS DE INFORMAÇÕES DE CADA TAREFA <u>MAIS O BLOCO DE</u> <u>MEDIÇÕES QUE SÓ APARECE QUANDO A TAREFA ESTIVER EM EXECUÇÃO</u>. CADA BLOCO DESTE SERÁ DETALHADO NOS PRÓXIMOS SLIDES.

![](_page_10_Picture_2.jpeg)

![](_page_11_Figure_0.jpeg)

![](_page_12_Figure_0.jpeg)

6

CLIQUE NO BOTÃO SALVAR PARA GRAVAR TODAS AS ALTERAÇÕES

![](_page_12_Picture_2.jpeg)

PARA SABER MAIS SOBRE CADA UM DESSES BLOCOS DE INFORMAÇÕES PROCURE COMO INSERIR COLABORADORES, EQUIPAMENTOS E ACIDENTES NO NOSSOS TUTORIAIS E/OU DOWNLOADS

![](_page_12_Picture_4.jpeg)

www.rdoapp.com.br

![](_page_12_Picture_6.jpeg)

![](_page_13_Figure_0.jpeg)

www.rdoapp.com.br

YouTube

| rdo = creche escola da vovó          |        | 2          | •      | <b></b>  | + | Angelo Andrade 👻 |
|--------------------------------------|--------|------------|--------|----------|---|------------------|
| Etapas / Tarefas                     |        |            |        |          |   | 🖹 🕜 🔳            |
|                                      | ,<br>, | <b>i</b> • | ICIONA | R TAREF/ |   |                  |
| SELECIONAR TUDO                      |        |            |        |          |   |                  |
| + SERVIÇOS PRELIMINARES              |        |            |        |          |   |                  |
| + MOVIMENTAÇÃO DE TERRA              |        |            |        |          |   |                  |
| + FUNDAÇÕES                          |        |            |        |          |   |                  |
| + ESTRUTURAS DE CONCRETO PRÉ MOLDADO |        |            |        |          |   |                  |
| + PISO EM CONCRETO ARMADO            |        |            |        |          |   |                  |
| + PAREDES E REVESTIMENTO             |        |            |        |          |   |                  |
| + COBERTURAS E FECHAMENTOS           |        |            |        |          |   |                  |
| + INSTALAÇÕES HIDRÁULICAS            |        |            |        |          |   |                  |
| + INSTALAÇÕES ELÉTRICAS              |        |            |        |          |   |                  |

## ESTE É UM EXEMPLO COM ETAPAS "FECHADAS" PARA MOSTRAR COMO FICA O SISTEMA

![](_page_14_Picture_2.jpeg)

![](_page_14_Picture_3.jpeg)

![](_page_14_Picture_4.jpeg)

![](_page_15_Picture_0.jpeg)

🔟 🇞 🎬 🔟 🕂

2

Angelo Andrade

![](_page_15_Picture_1.jpeg)

![](_page_16_Picture_0.jpeg)

![](_page_16_Picture_1.jpeg)

CONTRATADA ALTERA STATUS DOS CARDS DE TAREFAS PARA "EM EXECUÇÃO" (AZUL) QUE RECEBEM COMENTÁRIOS, MEDIÇÃO, FOTOS, COLABORADORES E MÁQUINAS. CONTRATADA GERA E ASSINA O PDF DIARIAMENTE.

![](_page_16_Picture_3.jpeg)

## WWW.LIVRODEORDEM.COM.BR

## WWW.RDOAPP.COM.BR

![](_page_17_Picture_2.jpeg)